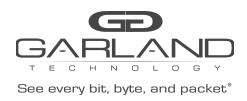

Custom SSL certificates may be applied and used to support HTTPS services on the Advanced Features units. Configuring custom SSL certificates involves the following considerations:

- 1. Display the Default Services.
- 2. Disable the HTTP Service.
- 3. Enable the HTTPS Service.
- 4. Login to the GUI via HTTPS and Upload the Custom SSL Certificate (PEM file).
- 5. Apply the Custom SSL Certificate.

## 1. Display the Default Services

The default services configuration are displayed via the console interface. Use the following procedure to connect to the Advance Features unit and display the default services configuration.

1. Connect a Serial cable from a COM port on the laptop or PC to the Serial Interface on the unit.

2. Launch Putty and configure the Serial connection as follows:

| Speed (baud) | 115200   |
|--------------|----------|
| Data bits    | 8        |
| Stop bits    | 1        |
| Parity       | None     |
| Flow Control | XON/XOFF |

- 3. Press the Return key.
- 4. Enter enable.
- 5. Enter the following command to display the default services configuration.

Switch# show services

Networking services configuration:

| Service Name | Status  | Port | Protocol | Service ACL |
|--------------|---------|------|----------|-------------|
|              | -+      | -+   | -+       | -+          |
| http         | enable  | 80   | ТСР      | -           |
| https        | disable | 443  | ТСР      | -           |
| rpc-api      | disable | -    | ТСР      | -           |
| telnet       | disable | 23   | ТСР      | -           |
| ssh          | enable  | 22   | ТСР      | -           |

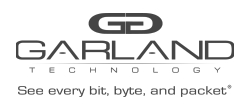

# Custom SSL Certificate Guide

PacketMAX: Advanced Features | AF10G72 | 3.0.15

\_

snmp disable 161 UDP

## 2. Disable the HTTP Service

- 1. Enter the following commands to disable the HTTP service.
  - Switch# configure terminal
  - Switch(config)# service http disable
  - Switch(config)# exit
  - Switch# show services
  - Networking services configuration:

| Service Name | Status  | Port | Protocol | Service ACL |
|--------------|---------|------|----------|-------------|
|              | +       | +    | +        | +           |
| http         | disable | 80   | ТСР      | -           |
| https        | disable | 443  | ТСР      | -           |
| rpc-api      | disable | -    | ТСР      | -           |
| telnet       | disable | 23   | ТСР      | -           |
| ssh          | enable  | 22   | ТСР      | -           |
| snmp         | disable | 161  | UDP      | -           |

### 3. Enable the HTTPS Service

1. Enter the following commands to enable the HTTPS service.

Switch# configure terminal

Switch(config)# service https enable

Switch(config)# exit

Switch# show services

Networking services configuration:

| Service Name | Status  | Port | Protocol | Service ACL |
|--------------|---------|------|----------|-------------|
|              | .+      | +    | .+       | .+          |
| http         | disable | 80   | ТСР      | -           |
| https        | enable  | 443  | ТСР      | -           |
| rpc-api      | disable | -    | ТСР      | -           |

Garland Technology | 716.242.8500 | garlandtechnology.com/support Copyright © 2023 Garland Technology, LLC. All rights reserved.

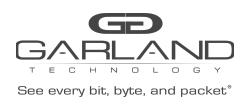

# Custom SSL Certificate Guide PacketMAX: Advanced Features | AF10G72 | 3.0.15

| telnet | disable | 23  | ТСР | - |
|--------|---------|-----|-----|---|
| ssh    | enable  | 22  | ТСР | - |
| snmp   | disable | 161 | UDP | - |

# 4. Login to the GUI via HTTPS and Upload the Custom SSL Certificate (PEM file)

The PEM file that is uploaded onto the Advanced Features unit must contain the both key.pem and the cert.pem files. The file name must be similar to "key\_AFTest.pem".

key\_AFTest.pem example:

----BEGIN PRIVATE KEY-----

cbhsdabsdahcbsacascakhscbdkndsjnbsdjkcvbskjdcvbskjdbvskdjvbskdvbksdbcskdcbskd bskdbcfcc

ahscbahscbaksdhcbakshcbasdhcbakhbcahscbakhscbakshcbakshcbakhscashscacajscahscakhscb akhscb ahscashcajshcajshcahsc&%VBGFFGBjsxncsjbdb#\$%^^ujdsfbibfwfbwhfbwhbshbvskdhcvbd -----END PRIVATE KEY-----

----BEGIN CERTIFICATE-----

cbhsdabsdahcbsacascakhscbdkndsjnbsdjkcvbskjdcvbskjdbvskdjvbskdvbksdbcskdcbskd bskdbcfcc

ahscbahscbaksdhcbakshcbasdhcbakhbcahscbakhscbakshcbakshcbakhscashscacajscahscakhscb akhscb ahscashcajshcajshcahsc&%VBGFFGBjsxncsjbdb#\$%^^ujdsfbibfwfbwhfbwhbshbvskdhcvbd -----END CERTIFICATE-----

1. Launch the web browser and enter the Advanced Features IP address, (https://www.xxx.yyy.zzz).

- 2. Login to the GUI, (admin/gtadmin1).
- 3. Select System Management.
- 4. Select Update Management.
- 5. Select the Select image file (Upload files to boot) Choose File.
- 6. Select the "key\_AFTest.pem".
- 7. Select Upload only.
- 8. Select File Management.
- 9. Select the Boot files Tab.
- 10. Verify the new "key\_AFTest.pem".

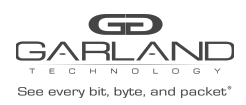

# 5. Apply the Custom SSL Certificate

- 1. Select Security.
- 2. Select Https Pem\_crt.

The key\_AFTest.pem will be displayed.

|    | Options |                      |                     |                            |                        |          |
|----|---------|----------------------|---------------------|----------------------------|------------------------|----------|
|    | Http    | ps Pem Certificate F | le                  | Select 🗸 K                 |                        |          |
| 3. | #       | Size                 | Last modify         | Filename                   | Current Loaded Pem_crt | Options  |
|    | 1       | 2.947K               | 2023-01-04 19:03:19 | flash:/boot/key_AFTest.pem |                        | 1. V 🗊 🕹 |

Select Select.

- 4. Select the Boot files Tab.
- 5. Select the pem file "key\_AFTest.pem".

| File |          |            |                          | ×                                  |
|------|----------|------------|--------------------------|------------------------------------|
| Q Fi | ilter fi | lter       | Order Filename V Reverse | order 🗆                            |
| Flas | h files  | Boot files |                          |                                    |
|      | #        | Size       | Last modify              | Filename                           |
|      | 1        | 51.144M    | 2022-11-29 22:01:56      | AggregatorOS-AF1G40-v3.0.15-en.bin |
|      | 2        | 1.129K     | 2022-10-28 15:46:17      | F093C5F15E6F.1.lic                 |
| ✓    | 3        | 2.947K     | 2023-01-04 19:03:19      | key_AFTest.pem                     |
|      | 4        | 1.131K     | 2023-01-04 17:01:14      | startup-config.conf                |

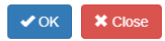

## 6. Select OK.

7. Verify the Https Pem Certificate File, new "key\_AFTest.pem".

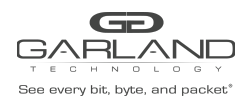

# Custom SSL Certificate Guide PacketMAX: Advanced Features | AF10G72 | 3.0.15

| Options | 3                       |                              |                            |                        |         |
|---------|-------------------------|------------------------------|----------------------------|------------------------|---------|
| Ht      | tps Pem Certificate Fil | e flash:/boot/key_AFTest.pem | Select 🖌 🗸 OK              |                        |         |
| #       | Size                    | Last modify                  | Filename                   | Current Loaded Pem_ort | Options |
| 1       | 2.947K                  | 2023-01-04 19:03:19          | flash:/boot/key_AFTest.pem |                        | Ł 🕯 🗸   |

### 8. Select OK.

The Confirm message will be displayed.

| Confirm                                                                                |              | ×         |
|----------------------------------------------------------------------------------------|--------------|-----------|
| This action will take effect after you restart HTTPS service, do you wa<br>ervice now? | nt to restar | t HTTPS s |
|                                                                                        | × No         | 🖌 Yes     |

#### 9. Select Yes.

The HTTPS restart message will be displayed.

|                               | 192.168.1.30 says                                                                                                   |
|-------------------------------|----------------------------------------------------------------------------------------------------|
|                               | The HTTPS certificate will take effect after HTTPS service restarted ,<br>please wait for auto jump and login again |
|                               | ок                                                                                                    |
|                               |                                                                                                    |
| 8. Select OK.                 |                                                                                                    |
| The GUI will refresh.         |                                                                                                    |
| 9. Login to the GUI, (admin/g | admin1).                                                                                                    |
| 10. Select Security.          |                                                                                                    |
| 11. Select Https Pem_crt.     |                                                                                                    |
| 12. Verify the Current Loaded | Pem_crt.                                                                                                    |
| Options                       |                                                                                                    |
| Https Pem Certificate File    | Select ✔OK                                                                                                    |
|                               |                                                                                                    |

Filename

flash:/boot/key\_AFTest.pem

Current Loaded Pem\_crt

1

13. Select the Download icon to download the pem file.

Last modify

2023-01-04 19:03:19

Size

2 947K

Garland Technology | 716.242.8500 | garlandtechnology.com/support Copyright © 2023 Garland Technology, LLC. All rights reserved. Options

1 î 🗙 🧃

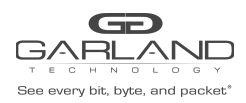

# Custom SSL Certificate Guide PacketMAX: Advanced Features | AF10G72 | 3.0.15

- 14. Select the Cancel icon to cancel the current loaded pem file. This will cause the GUI to be restarted back to the login display.
- 15. Select the Backup icon to create a .pem\_BAK file.
- 16. Select the Delete icon to delete the pem file. However, the pem file must be canceled before delete is allowed.